# thrivent

**Thrivent Credit Union** 

# Mortgage automatic payment setup

#### Table of contents

| Logging in through online banking              | .1 |
|------------------------------------------------|----|
| Logging in directly to mortgage servicing site | .5 |

### Logging in through online banking

1. Click on "Log In" and select "Online Banking."

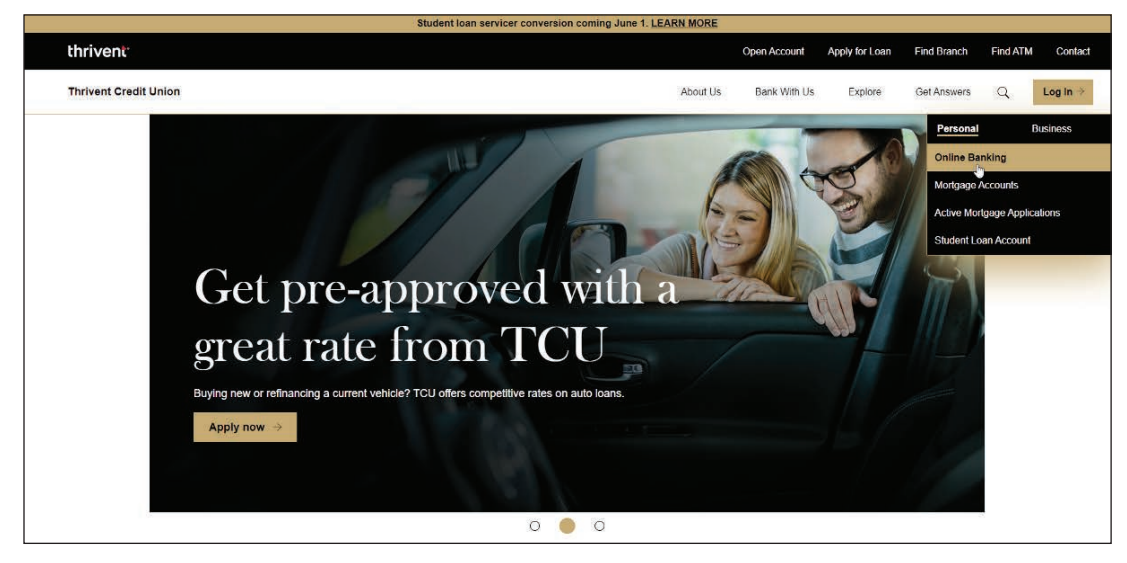

2. Click on "Additional Services" and select "Mortgage Servicing."

| My Accounts E | Bill Pay Manage Money Move Money | Open a New Account | Apply for a Loan Cre    | dit Card Access Sec         | cure Message | Additional Services eStaten                  | nents      |
|---------------|----------------------------------|--------------------|-------------------------|-----------------------------|--------------|----------------------------------------------|------------|
|               |                                  |                    |                         |                             |              | Mortgage Servicing                           | t Visit Ju |
|               | A                                | <b>≠ ≎</b>         | Take advantage of all I | Digital Banking has to offe | r.           | Text Banking & Alerts                        |            |
|               | Accounts                         | Transfer Settings  | LEA                     | IRN MORE                    | Mes          | Student Loan                                 |            |
|               | Thrivent Rewards Checking        |                    | Malas Da                |                             | тс           | Stop Payment                                 |            |
|               |                                  | Quick peek         |                         | yment                       | Ho<br>p.n    | Check Order                                  |            |
|               | Current                          |                    | Pay                     | Scheduled                   | CS<br>Fri    | Share access with others                     |            |
|               |                                  |                    | Pay to                  |                             | By           | Connectivity for Quicken® and<br>QuickBooks® |            |
|               | Thrivent Rewards Checking        | Quick peek         | Select a Pavee          | •                           | We           | Transaction Dispute Form                     |            |
|               | Available                        |                    |                         |                             | for          | Poundi ID Degistration                       |            |
|               | Canent                           |                    | Pay from                |                             | limi<br>onl  | Security Tine                                |            |
|               | Thrivent Rewards Checking        | Quick peek         | THRIVENT                | •                           | apr          | Security rips                                |            |
|               | Available                        |                    | Deliver by              |                             | pre          | nch nlease visit                             |            |
|               | Current                          |                    | 06/14/2022              | <b></b>                     | ww           | w.thriventcu.com/branche                     |            |
|               | Thrivent Rewards Checking        |                    | Amount                  |                             | sor          | <u>, en</u> .                                |            |
|               |                                  | Quick peek         | \$ 0.00                 |                             |              |                                              |            |
|               | Available                        |                    |                         |                             | <            | June 2022 >                                  |            |

3. Click on "Automatic Payments."

| rivent                     |                                |                   |  |
|----------------------------|--------------------------------|-------------------|--|
| nt Credit Union            |                                |                   |  |
|                            | Current Lean                   | Information       |  |
| Constant Lange Information |                                | mormation         |  |
| Current Loan Information   | Less Number                    |                   |  |
|                            | Droperty Address               |                   |  |
| Loan Activity              | Property Address.              |                   |  |
|                            | Borrower Name:                 |                   |  |
| Escrow Information         | Co-Borrower Name:              |                   |  |
|                            |                                |                   |  |
| Tax and Interest           | General Loan Information       |                   |  |
|                            | Current Principal Balance*     | \$344,739.36      |  |
|                            | Effective Interest Rate        | 3.000 %           |  |
| Statements                 | Loan Origination Date          | 05/08/2020        |  |
|                            | Original Loan Amount           | \$360,000.00      |  |
| Payment Options            | First Payment Due Date         | 07/01/2020        |  |
| One Time Devenuet          | Loan Type                      | VA RESIDENTIAL    |  |
| One Time Payment           | Maturity Date                  | 06/01/2050        |  |
| Automatic Daymante         | Payment Method                 | MONTHLY STATEMENT |  |
| Jm                         | * This is not your payoff amou | nt.               |  |
| 0                          |                                |                   |  |
|                            | Payment Information            |                   |  |
| Help                       | Next Payment Due               | 07/01/2022        |  |
|                            | Principal & Interest           | \$1,517.77        |  |
|                            | Homeowner's Insurance(s)       | \$204.42          |  |
|                            | County Tax                     | 5332.67           |  |
| CHAT NOW                   | lotal Scheduled Payment        | \$2,054.86        |  |
| We Are Online              | Vear-To-Date Totals            |                   |  |
|                            | Principal                      | \$3,901,32        |  |
|                            | Interest                       | \$5,001.02        |  |
|                            | Property Taxes                 | \$2,200.00        |  |
|                            | Hazard Insurance               | \$0.00            |  |
|                            |                                |                   |  |

#### 4. Click "Continue."

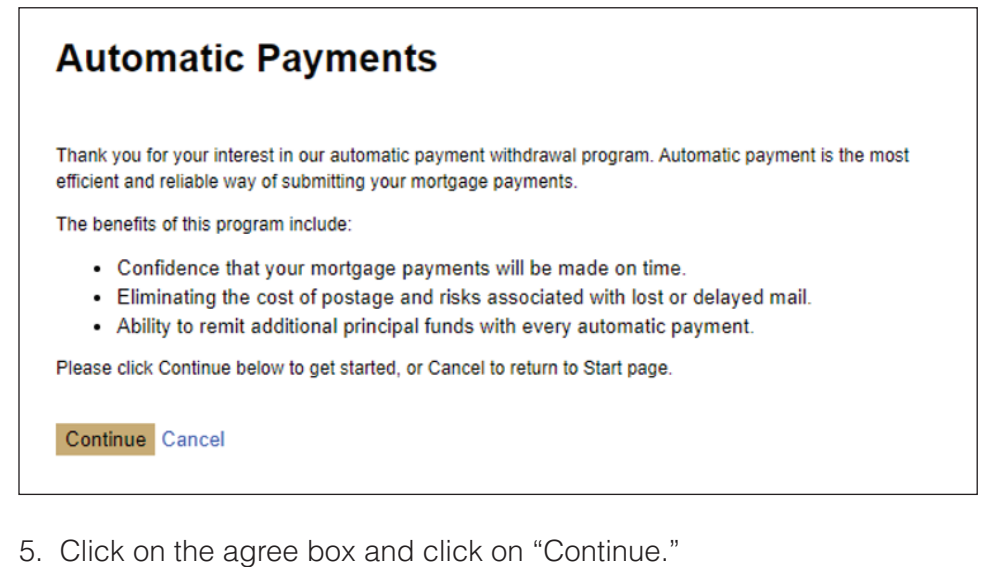

## Automatic Payments

PLEASE RETAIN THIS PAGE FOR YOUR RECORDS AUTHORIZATION AGREEMENT FOR MONTHLY AUTOMATIC PAYMENT THRIVENT FCU 1 CORPORATE DR. SUITE 360 LAKE ZURICH, IL 60047-8945. I (we) hereby authorize Thrivent FCU and its successors, assigns, authorized agents or any entity servicing my loan on their behalf (hereinafter called THE LENDER) as I indicate on the next screen to initiate 1) mortgage payment debits (amounts which may change in the future due to changes in escrow, principal and interest components, as applicable) to my (our) indicated Checking or Savings Account, and 2) debit the depository named for the indicated account. I (we) understand that if any debit entries under this authorization are returned for insufficient funds or otherwise dishonored, I (we) will promptly send THE LENDER the total monthly payment due, plus any late charge(s) or other fees due under my mortgage. I (we) authorize THE LENDER to electronically credit my (our) account if necessary, to correct erroneous debits. I (we) agree that ACH transactions I (we) authorize comply with federal law. I understand if my payment is returned by my bank, I may be charged a fee. This authorization is to remain in full force and effect until THE LENDER has received written notification from me (us) of its termination in such time and such manner as to afford THE LENDER a reasonable opportunity to act upon it. THE LENDER may terminate this agreement at any time, with written notice sent to me. I agree to the terms and conditions as outlined above

Continue Cancel

6. Fill in banking information and click on "Continue."

| Automatic Payments                                                             |                                                                                                    |
|--------------------------------------------------------------------------------|----------------------------------------------------------------------------------------------------|
| Loan<br>Number                                                                 |                                                                                                    |
| Automatic<br>Payments<br>should<br>begin 07/01/2022 ✓<br>with the<br>payment   |                                                                                                    |
| Payment<br>Date On the payment due date                                        | ]                                                                                                    |
| Bank<br>Routing<br>Number                                                      |                                                                                                    |
| Bank<br>Account<br>Number                                                      | U.S. Checks                                                                                                    |
| Re-enter<br>Bank<br>Account<br>Number                                          | THE ORDER OF 3 OLLARS DOLLARS CONTINUES OF THE ORDER OF 3 OLLARS OF THE ORDER OF 3 OLLARS OF THE ORDER OF 3 OLLARS OF THE ORDER OF 3 OLLARS OF THE ORDER OF 3 OLLARS OF THE ORDER OF THE ORDER |
| Account<br>Holder<br>Name                                                      | Routing Number Account Number                                                                                                    |
| Account<br>Type Checking Account                                               |                                                                                                    |
| Total<br>Monthly \$2,054.86<br>Payment                                         |                                                                                                    |
| Additional<br>Principal <sup>*</sup> 0.00<br>(optional)                        |                                                                                                    |
| *Additional principal amount should only be entered if yo<br>mortgage payment. | ou wish to pay extra funds in addition to your regular                                                                                                    |
| Continue Cancel                                                                |                                                                                                    |

#### Logging in directly to mortgage servicing site

1. Pull up the Thrivent Credit Union website. Click on "Log In" and click on "Mortgage Accounts."

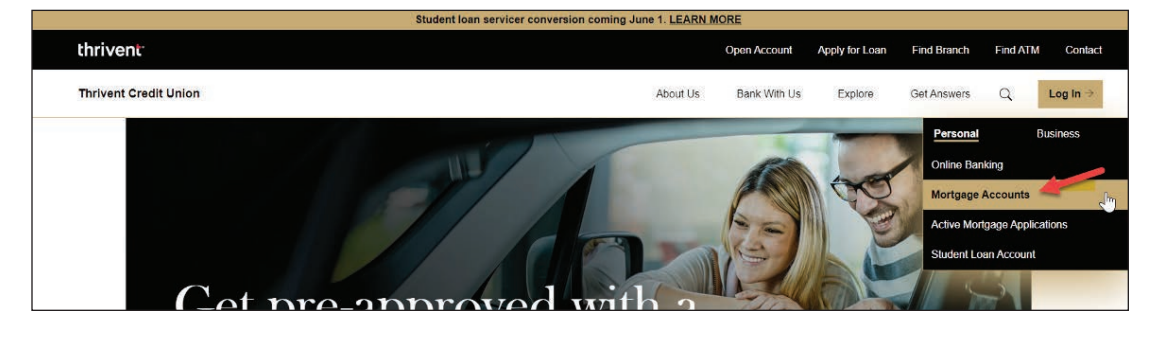

2. At the next screen, the member will complete Username and Password, then click on "LOGIN."

| MORTGAGE                                                |                                                                        |
|---------------------------------------------------------|------------------------------------------------------------------------|
| Your Loan                                               | Impacted by Coronavirus Disease (COVID-19)?                            |
| Servicing                                               | Learn more about Hardship Assistance and Fraudulent Activity Awareness |
| Center                                                  |                                                                        |
| FORECLOSURE PREVENTION<br>CASE UNIT ESCALATION          | Login Register                                                         |
| LOSS MITIGATION<br>DISCLOSURES FOR<br>BORROWERS         | Username                                                               |
| ALTERNATIVES TO<br>FORECLOSURE                          | Förgot Uzername                                                        |
| NEW YORK DISCLOSURE<br>NOTICE                           | Password                                                               |
| TEXAS RESIDENTIAL<br>MORTGAGE LOAN<br>DISCLOSURE NOTICE | Eorgot Password                                                        |
| FEE SCHEDULE FOR NEW<br>YORK BORROWERS                  | ê LOGIN                                                                |
| FEE SCHEDULE                                            |                                                                        |

3. Click on "Automatic Payments."

| thrivent <sup>.</sup>                       |                                |                   |
|---------------------------------------------|--------------------------------|-------------------|
| Thrivent Credit Union                       |                                |                   |
|                                             |                                |                   |
|                                             | Current Loan                   | Information       |
| Current Loan Information                    |                                |                   |
|                                             | Loan Number:                   |                   |
| Loan Activity                               | Property Address:              |                   |
|                                             | Borrower Name:                 |                   |
| Escrow Information                          | Co-Borrower Name:              |                   |
|                                             |                                |                   |
| Tax and Interest                            | General Loan Information       |                   |
|                                             | Current Principal Balance*     | \$344,739.36      |
| Statements                                  | Effective Interest Rate        | 3.000 %           |
|                                             | Loan Origination Date          | 05/08/2020        |
|                                             | Original Loan Amount           | \$360,000.00      |
| Payment Options                             | First Payment Due Date         | 07/01/2020        |
| One Time Payment                            | Loan Type                      | VA RESIDENTIAL    |
|                                             | Maturity Date                  | 06/01/2050        |
| Automatic Payments                          | Payment Method                 | MONTHLY STATEMENT |
|                                             | * This is not your payoff amou | nt.               |
|                                             | Payment Information            |                   |
| Help 🔻                                      | Next Payment Due               | 07/01/2022        |
|                                             | Principal & Interest           | \$1,517.77        |
|                                             | Homeowner's Insurance(s)       | \$204.42          |
|                                             | County Tax                     | \$332.67          |
| CHAT NOW                                    | Total Scheduled Payment        | \$2,054.86        |
| We Are Online                               |                                |                   |
| , include on the                            | Year-To-Date Totals            |                   |
|                                             | Principal                      | \$3,901.32        |
|                                             | Interest                       | \$5,205.30        |
|                                             | Property Taxes                 | \$2,324.00        |
|                                             | Hazard Insurance               | \$0.00            |
|                                             |                                |                   |
| © 2022 Dovenmuehle Mortgage, Inc. All Right | s Reserved. [15]               |                   |

#### 4. Click "Continue."

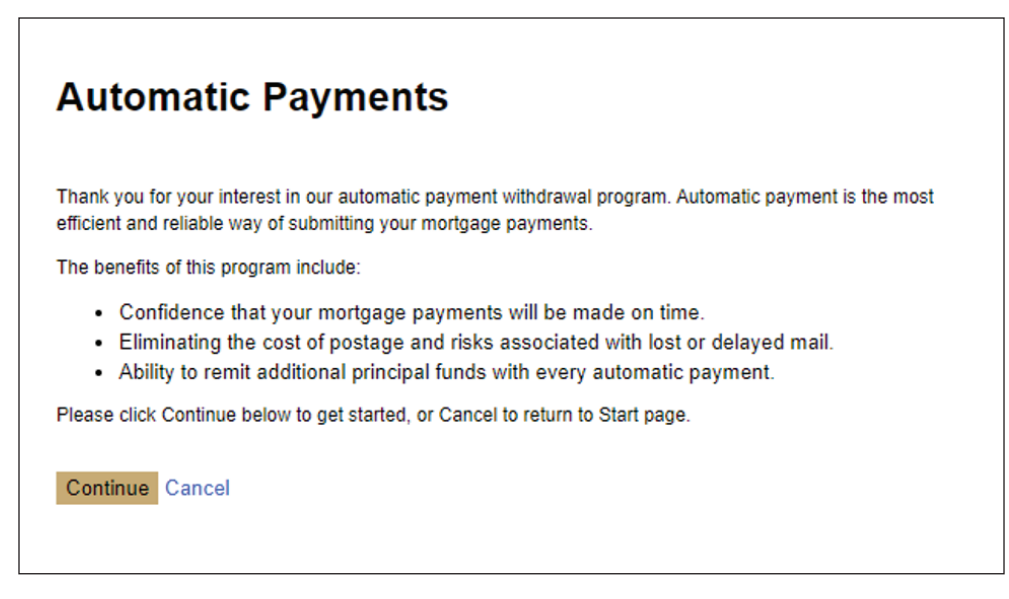

5. Click on the agree box and click on "Continue."

#### **Automatic Payments**

PLEASE RETAIN THIS PAGE FOR YOUR RECORDS

AUTHORIZATION AGREEMENT FOR MONTHLY AUTOMATIC PAYMENT THRIVENT FCU 1 CORPORATE DR. SUITE 360 LAKE ZURICH, IL 60047-8945. I (we) hereby authorize Thrivent FCU and its successors, assigns, authorized agents or any entity servicing my loan on their behalf (hereinafter called THE LENDER) as I indicate on the next screen to initiate 1) mortgage payment debits (amounts which may change in the future due to changes in escrow, principal and interest components, as applicable) to my (our) indicated Checking or Savings Account, and 2) debit the depository named for the indicated account.

I (we) understand that if any debit entries under this authorization are returned for insufficient funds or otherwise dishonored, I (we) will promptly send THE LENDER the total monthly payment due, plus any late charge(s) or other fees due under my mortgage. I (we) authorize THE LENDER to electronically credit my (our) account if necessary, to correct erroneous debits. I (we) agree that ACH transactions I (we) authorize comply with federal law.

I understand if my payment is returned by my bank, I may be charged a fee.

This authorization is to remain in full force and effect until THE LENDER has received written notification from me (us) of its termination in such time and such manner as to afford THE LENDER a reasonable opportunity to act upon it. THE LENDER may terminate this agreement at any time, with written notice sent to me.

I agree to the terms and conditions as outlined above  $\Box$ 

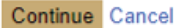

6. Fill in banking information and click on "Continue."

| Automatic Payments                                                              |                                                                                                    |
|---------------------------------------------------------------------------------|----------------------------------------------------------------------------------------------------|
| Loan<br>Number                                                                  |                                                                                                    |
| Automatic<br>Payments<br>should<br>begin<br>with the<br>payment                 |                                                                                                    |
| Payment<br>Date On the payment due date V                                       |                                                                                                    |
| Bank<br>Routing<br>Number                                                       |                                                                                                    |
| Bank<br>Account<br>Number                                                       | U.S. Checks                                                                                                    |
| Re-enter<br>Bank<br>Account<br>Number                                           | THE ORDER OF DULARS DOLLARS DOLLARS PROC DULARS DOLLARS PROC DULARS DOLLARS DOLLARS |
| Account<br>Holder<br>Name                                                       | Routing Number Account Number                                                                                                    |
| Account<br>Type Checking Account                                                |                                                                                                    |
| Total<br>Monthly \$2,054.86<br>Payment                                          |                                                                                                    |
| Additional<br>Principal* 0.00<br>(optional)                                     |                                                                                                    |
| * Additional principal amount should only be entered if yo<br>mortgage payment. | u wish to pay extra funds in addition to your regular                                                                                                    |
| Continue Cancel                                                                 |                                                                                                    |

# thrivent

## **Thrivent Credit Union**